JSQAZ021

## SAMSUNG 4300 计数器安装方法

- 用十字螺丝刀卸下齿轮端侧盖的两个固定 螺丝,再用一字螺丝刀撬开碳粉口卡夹, 卸下侧盖;
- 接着用十字螺丝刀卸下顶盖的六个固定螺
  丝,一字螺丝刀撬开把手两侧的固定卡夹, 取下顶盖;

回装中取出,插入插槽。

3. 取出旧的计数芯片;

4. 将新计数

给粉盘

三星 SCX-4300 一体机芯片驱动操作说明

北京莱盛高新技术有限公司—中国首家激光打印机配件,耗材专业供应商 技术支持热线:800-810-1832400-610-1832 www.laser-inc.com.cn 产品使用说明----- 计数器安装图解

## (注意:在安装芯片驱动前,打印机的主板没有做过任何改动,包括模块)

三星 4300 粉用完后,显示墨粉用尽,无法打印,红灯亮。机器被锁定!安装 4300 光盘驱动时,如果电脑的操作系统为最新的 Windows Vista,是不可以直接运行打 开的,我们发现如果是 Windows Vista 在打开方式上与其他的 Windows XP 和 Windows 2000 等是不一样,如果你的操作系统为:Windows Vista 在点击电脑光 驱时,按右键,不要直接选择"打开',而是选择以"管理员的方式打开',同时如果 电脑有杀毒软件,请先关闭杀毒软件!就可安装 4300 驱动了

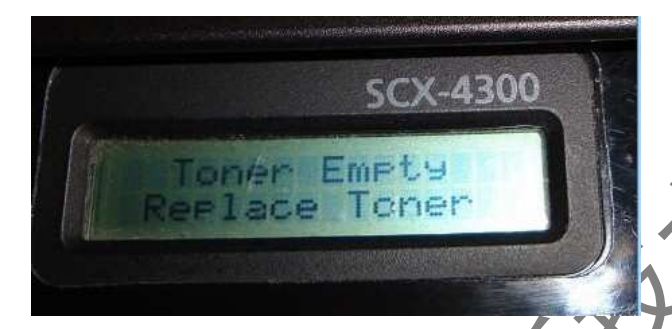

首先将打印机连上电脑,然后启动打印机,等预热完毕后,电脑应该能检测出 打印机的状态,最后运行软件,具体如下:

- 打印机必须是已经装好购买打印机时机器本身原配的打印机驱动, 打印机驱动程序要设为默认。首次安装打印机驱动后先重启电脑。
- 2. 要保证打印机与电脑连接正常,并且能检测到打印机的存在状态。
- 3. 将带 M 芯片的兼容硒鼓放入机器。
- 开始启动打印机,让打印机预热好,并且确保电脑上只有一台打印
  机。安装 4300 兼容硒鼓驱动前,尽可能把电脑上其他使用 USB 串
  口的设备暂时移除。
- 5 开始安装 4300 兼容硒鼓驱动! 输入密码 4300

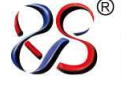

<sup>®</sup>北京莱盛高新技术有限公司 Beijing Laser Hi-Technology Co.,Ltd.

产品使用说明----- 计数器安装图解

JSQAZ021

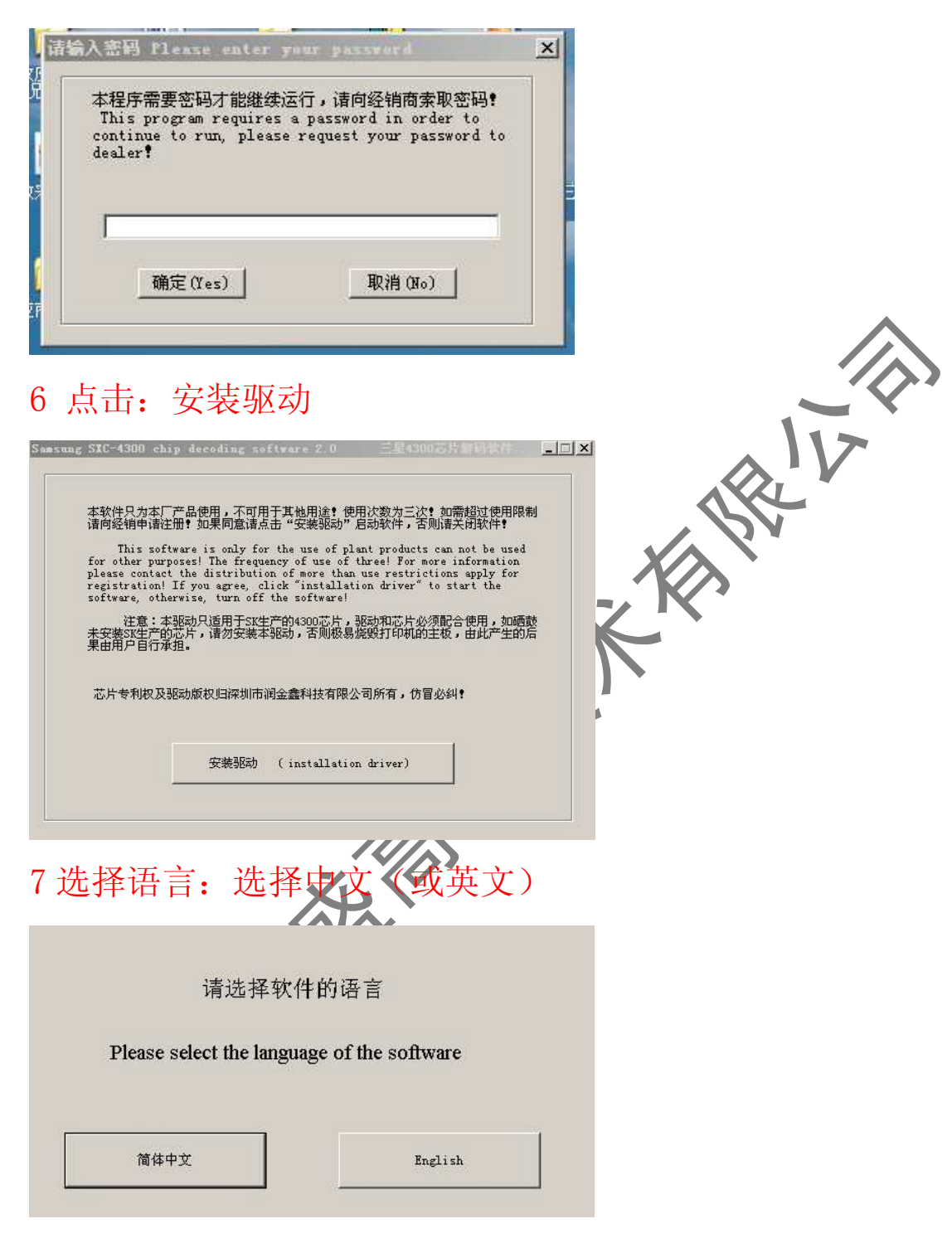

8 点击: 开始

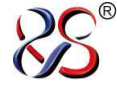

产品使用说明----- 计数器安装图解

JSQAZ021

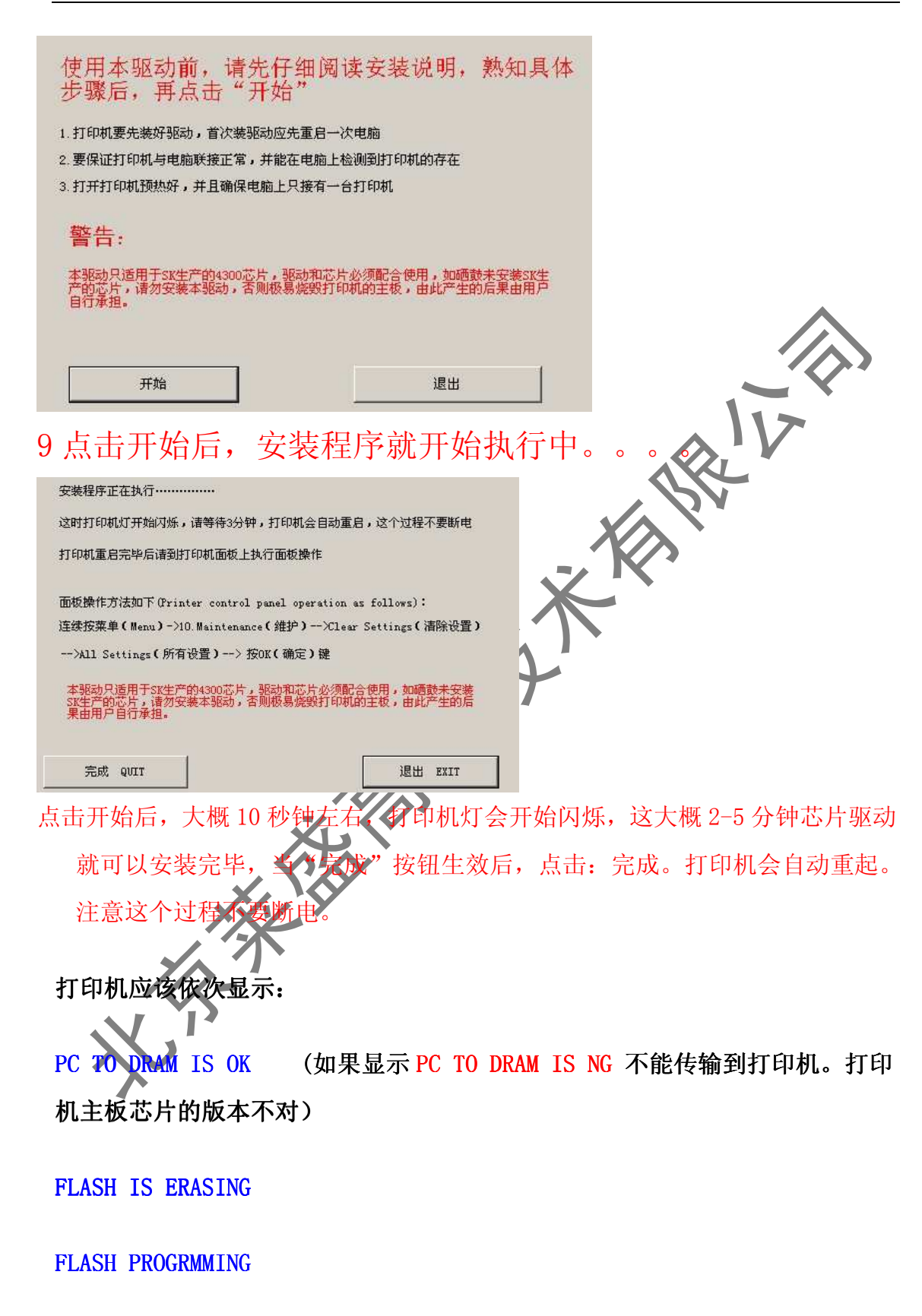

产品使用说明----- 计数器安装图解

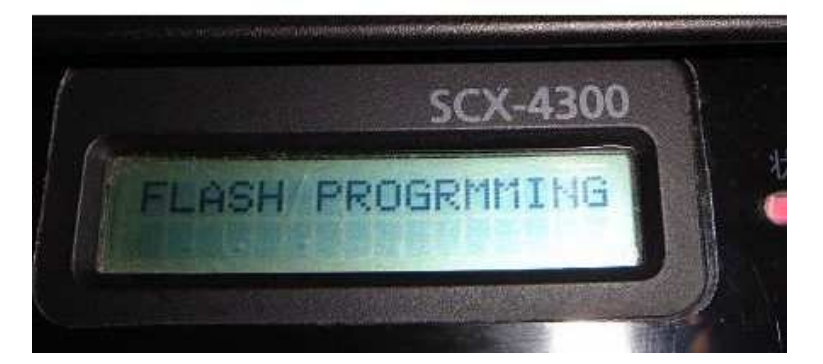

10 打印机重新启动预热后,需要人工操作一下打印机面极。 请按住打印机 (Menu) 菜单键,找到 10. Maintenance (维护)进

行清除所有设置,操作面板上依次选择: 菜单(Menu)->10. Maintenance(维护)-->Clear Settings(清除设置)--> All Settings(所有设置)-->OK(确定)

11 操作后打印机灯会闪几下,然后恢复正常的绿色,电脑墨粉状态

## 条满格,完成驱动!

备注: 如果芯片驱动后仍显示粉末不足的解决办法:

按菜单 MENU 键到 8. report system data 确定。打印一份系统资料

连续按菜单键到 8.1 Cheport) 再按确定打印一份系统报告。查看第二条横线下的内容: Enonware Version: 1.13 fix (方法见附表)

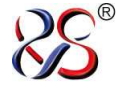

Seijing Laser Hi-Technology Co.,Ltd.

产品使用说明----- 计数器安装图解

## System Data List

| Options                       | Item                                  | Status      |          |
|-------------------------------|---------------------------------------|-------------|----------|
| ***Paper Setting***           |                                       |             | -        |
| Paper Type                    | [Plain Paper/Transparency]            | Plain Paper |          |
| Tray Paper                    | [LTR/A4/LGL]                          | LTR         |          |
| Manual Feed                   | [LTR/A4]                              | LTR         |          |
| ***Copy Setup***              | IT Labe / Manual / Daula              |             |          |
| Default Original Type         | [Text/Text / Photo /Photo]            | Text        |          |
| Default Reduce/Enlarge        | [Original/A4->LTR]                    | 100%        |          |
| Default Number Of Copy        | [1-99]                                | 1           |          |
| Timeout                       | [15/30/60/180/Off]                    | 30 Sec      |          |
| ***Machine Setup***           |                                       | 1200202020  |          |
| Language                      | [English/FRANCAIS]                    | English     |          |
| USB Mode                      | [5/10/15/50/45/60/011]<br>[Fast/Slow] | Fact        |          |
| ***Toner Save***              | (1400,0104)                           | rube        |          |
| Toner Save                    | [On/Off]                              | Off         | 112      |
| Firmware Version              | : 1.13fix                             |             |          |
| Engine Version                | : V1.01.25                            |             | · · ·    |
| Emulation Version             | : QPDL 1.40 11-14-2005                |             |          |
| Platen Scan Page Counts       | : 0                                   |             |          |
| Toner Remaining               | : 0%                                  |             |          |
| CRU Prints                    | : 929 Pages                           |             |          |
| Supplier                      | : SAMSUNG(INIT)                       |             |          |
| 上画亚小 Firmware v<br>注意如果没用出现": | fix"则表示服改无效,安                         | 装不准确,       | 请重新安装驱动。 |
| 备注:                           |                                       |             |          |
| 1. 为防止人体静电对计数器                | 造成的毁坏,安装前请用手摸接地                       | 金属两秒钟;      |          |
| 2. 为防止计数器寿命提前到                | 期,请在粉盒里加入足够量的碳粉;                      | ;           |          |
| 3. 加完粉后, 请务必转动显               | 影辊的驱动齿轮,使显影辊均匀带                       | 上一层碳粉;      |          |
| 4. 在更换鼓体计数器时,请                | 务必将鼓体内的废粉清理干净。                        |             |          |
| X                             |                                       |             |          |